# Manual de emissão e impressão guias Padrão TISS 3.0.2

# Pré requisito:

O sistema WebPlan está homologado para os seguintes navegadores de internet:

- Microsoft Internet Explorer Versão 9 ou superior.
- Google Chrome
- Mozilla Firefox 3 ou superior

Importante:

O recurso de bloqueio de pop-up deve estar desativado, caso não queira desativar o recurso por completo, poderá liberar apenas para o portal WebPlan, consulte seu setor de TI para realizar essas configurações no navegador de internet.

# 1º Passo

Abra seu navegador de internet, e na barra de endereços digite:

http://www.ipamcaxias.com.br/paginas/id/77/portal-da-saude

# 2º Passo

Informar Tipo de acesso, usuário, senha e Clicar em "Entrar"

| Tipo de acesso: | Tipo de acesso 🔻                 |  |
|-----------------|----------------------------------|--|
| Usuário:        |                                  |  |
| Senha:          |                                  |  |
|                 | ntrar <u>Esqueci minha senha</u> |  |
|                 |                                  |  |

# 1 - Liberação de Guias

# 1.1 – Guia de Consulta

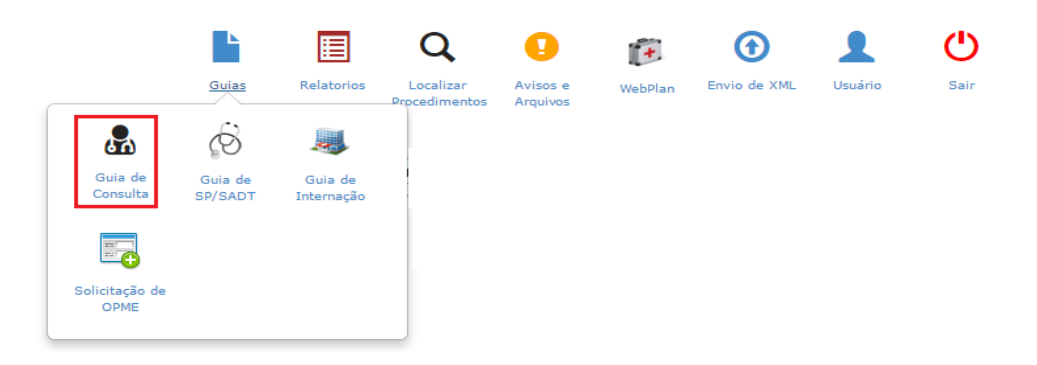

Acesse o menu "Guias" e clique em "Guia de Consulta". Em seguida será carregada a guia abaixo:

#### Todos os campos com asterisco vermelho devem ser preenchidos.

| Guia de Consulta                                      |                                                         |                                |                                       |                              |
|-------------------------------------------------------|---------------------------------------------------------|--------------------------------|---------------------------------------|------------------------------|
| 1 - Registro ANS<br>999991                            | 2 - Nº Guia no Prestador                                |                                | 3 - Número da Guia Atribuído pela Ope | radora                       |
| Dados do Beneficiário                                 |                                                         |                                |                                       |                              |
| 4 - Número da Carteira *                              | 5 - Validade da Carteira<br>Selecion                    | ento a RN *                    |                                       | 8 - Cartão Nacional de Saúde |
| Dados do contratado                                   |                                                         |                                |                                       |                              |
| 9 - Código na Operadora *<br>00035-2                  | 10 - Nome do Contratado<br>PIO SODALICIO DAMAS CARIDADE | CAXIAS SUL                     |                                       | 11 - Código CNES             |
| 12 - Profissional Executante                          | 13 - Consel                                             | ho Profissional                | 4 - Núm. Conselho                     | 16 - Código CBO *            |
| Dados do Atendimento / Proce                          | dimento Realizado                                       |                                |                                       |                              |
| 17 - Indicação de Acidente (a<br>NÃO ACIDENTE         | cidente ou doença relacionada) *<br>V                   |                                |                                       |                              |
| 18 - Data do Atendimento *                            | 19 - Tipo de Consulta * 20 - Tabela                     | 21 - Código do Procedimento *  |                                       | 22 - Valor do Procedimento   |
| 28/05/2016                                            | PRIMEIRA CONSULTA V                                     | (1.01.01.01-2) CONSULTA EM CON | ISULTORIO (NO HORARIO NORMAL          |                              |
| 23 - Observação / Justificativa                       |                                                         |                                | PCMSO                                 | lecione V                    |
| Anexos (tamanho máx: 5mb<br>Escolher arquivo Nenhum a | ):<br>Irquivo selecionado Adicionar                     |                                |                                       |                              |

Comece o preenchimento a partir do campo 4 onde podemos inserir o número da carteirinha incluindo pontos e traços ou digitar o nome do beneficiário.

No campo 12 deve ser informado o nome do médico que vai realizar a consulta. Mas nos casos de clínicas/hospitais, e possível que o médico não esteja cadastrado. Se isso acontecer podem utilizar o cadastro chamado "(03102-0) MEDICO NAO CADASTRADO" e preencher o campo 16 com a especialidade da consulta.

Em seguida clique em

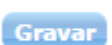

e confirme a solicitação na tela abaixo:

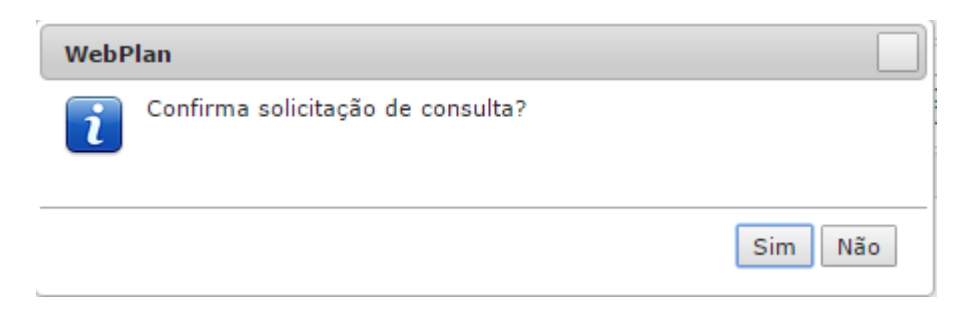

Nesse momento será feita a elegibilidade do atendimento. Se tudo estiver certo retornará o pop-up abaixo.

| WebPlan                                                    |                         |
|------------------------------------------------------------|-------------------------|
| Autorização concedida para                                 | todos os procedimentos. |
| Nº Guia Operadora: 71<br>Nº Guia Prestador: 00035228051611 | 514000                  |
| Senha: 71161<br>Validade: 27/06/2016                       |                         |
| Solicitado em: 28/05/2016                                  |                         |
|                                                            | 3Imprimir guia i Fechar |

**Obs**: Para o IPAM não é necessário emitir a guia de Consulta. Basta enviar o borderô disponibilizado no portal de saúde preenchido e assinado pelo beneficiário.

**Importante:** A Guia de consulta deve ser utilizada apenas para Consultas Eletivas (1.01.01.01-2) para especialidades médicas. Demais especialidades (Fisioterapia, Psicologia, Fonoaudiologia ... etc.) devem continuar atendendo após liberação prévia do IPAM. Atendimentos de pronto socorro (1.01.01.03-9) devem ser registrados na guia SP/SADT.

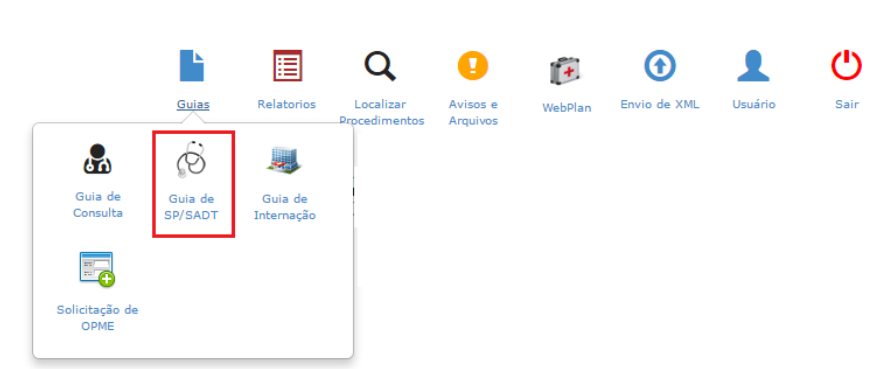

#### 1.2 – Guia de SP/SADT.

Acesse o menu "Guias" e clique em "Guia de SP/SADT". Em seguida será carregada a guia abaixo dividida em tópicos:

#### Todos os campos com asterisco vermelho devem ser preenchidos.

| iia de SP/SADT                             |                            |               |                               |         |
|--------------------------------------------|----------------------------|---------------|-------------------------------|---------|
| Dados principais                           |                            |               |                               |         |
| 1 - Registro ANS<br>(999991                | Guia no Prestador          | 3 - Número da | Guia Principal                | i       |
| Dados do Beneficiário                      |                            |               |                               |         |
| 8 - Número da Carteira * 9 - Validade da C | arteira                    |               | 11 - Cartão Nacional de Saúde |         |
| 12 - Atendimento a RN *<br>Selecione       | )()                        |               |                               |         |
| Dados do Solicitante                       |                            |               |                               |         |
| 13 - Código na Operadora                   |                            |               |                               |         |
| 14 - Nome do Contratado                    |                            |               |                               |         |
| 15 - Nome do Profissional Solicitante      | 16 - Conselho Prof         | ssional       | 17 - Número no Conselho       | 18 - UF |
| 19 - Código CBO                            |                            |               | )                             |         |
| 21 - Caráter do Atendimento *              | 22 - Data da solicitação * | PCMSO         |                               |         |
| Eletivo 🔻                                  | 28/05/2016                 | Selecione     | ¥                             |         |
| 23 - Indicação Clínica                     |                            |               |                               |         |
|                                            |                            |               |                               |         |

Comece o preenchimento a partir do campo 8 onde podemos inserir o número da carteirinha incluindo pontos e traços ou digitar o nome do beneficiário.

No campo 13 deve ser informado o nome do médico ou o local onde o beneficiário foi atendido e que gerou a solicitação. Caso seja definida um solicitando PJ o campo 15 deve ser preenchido com profissional PF que solicitou. Nos casos de clínicas/hospitais, e possível que o médico não esteja cadastrado. Se isso acontecer podem utilizar o cadastro chamado "(03102-0) MEDICO NAO CADASTRADO" e preencher o campo 19 com a especialidade do profissional solicitante.

O campo 21 deve ser preenchido corretamente. Pois ele vai definir a regra que será utilizada quando a guia for gravada.

| Dados do Contratado Executante        |                                                  |
|---------------------------------------|--------------------------------------------------|
| Dados do Contratado Executante        |                                                  |
| 29 - Código na Operadora *            | 30 - Nome do Contratado                          |
| 00035-2                               | PIO SODALICIO DAMAS CARIDADE CAXIAS SUL          |
| 31 - Código CNES                      | נ                                                |
| 32 - Tipo de Atendimento *            | 33 - Indicação de Acidente 34 - Tipo de Consulta |
| Selecione                             | (NÃO ACIDENTE     V     PRIMEIRA CONSULTA V      |
| 35 - Motivo de Encerramento do Atendi | mento                                            |
| Selecione                             | <b>V</b>                                         |

O campo 29 e definido pelo login realizado no Facplan. Para os casos onde a mesma secretaria atende mais de um profissional, ele deve logar individual para cada um. Podem abrir mais de uma vez o navegador.

O campo 32 deve ser preenchido conforme o atendimento que está sendo prestados. As opções contidas nele são determinadas pela ANS.

| <ul> <li>Procediment</li> </ul> | S                |           |                  |  |
|---------------------------------|------------------|-----------|------------------|--|
| $\Diamond$                      | Inserção em lote |           |                  |  |
| Tabela 🖌                        | Procedimento     | Descrição | Quantidade Valor |  |
| <b>_</b>                        |                  |           |                  |  |

A opção acima será utilizada para lançar os procedimentos seguindo o padrão da tabela TUSS da ANS. Cada ícone tem uma função e aplicação diferente. O ícone com "+" verde deve ser utilizado para a inserção individual de dos procedimentos. No caso de quantidade deve ser utilizado "Inserção em lote". Já os ícones identificados pelas "lápis" e sinal de "-",devem ser utilizados para editar ou remover procedimentos já inseridos.

| <ul> <li>Profissionais Execut</li> </ul> | antes        |      |          |               |    |          |  |
|------------------------------------------|--------------|------|----------|---------------|----|----------|--|
|                                          |              |      |          |               |    |          |  |
| Seq.Grau Partic.                         | Profissional | Nome | Conselho | Num. Conselho | UF | Cód. CBO |  |

A declaração de profissional executante só e necessária nos casos o IPAM que realiza o pagamento para esse profissional. Caso contrário não e obrigatório o preenchimento.

| ▼ Observação/Justificativa      |  |  |  |
|---------------------------------|--|--|--|
| 58 - Observação / Justificativa |  |  |  |
|                                 |  |  |  |
|                                 |  |  |  |

O campo de "Observação" não e obrigatório.

Em seguida clique em Gravar e confirme a solicitação na tela abaixo:

| WebPlan |                                   |         |
|---------|-----------------------------------|---------|
| i       | Confirma solicitação de consulta? |         |
|         |                                   | Sim Não |

Nesse momento será feita a elegibilidade do atendimento. Se tudo estiver certo retornará o pop-up abaixo.

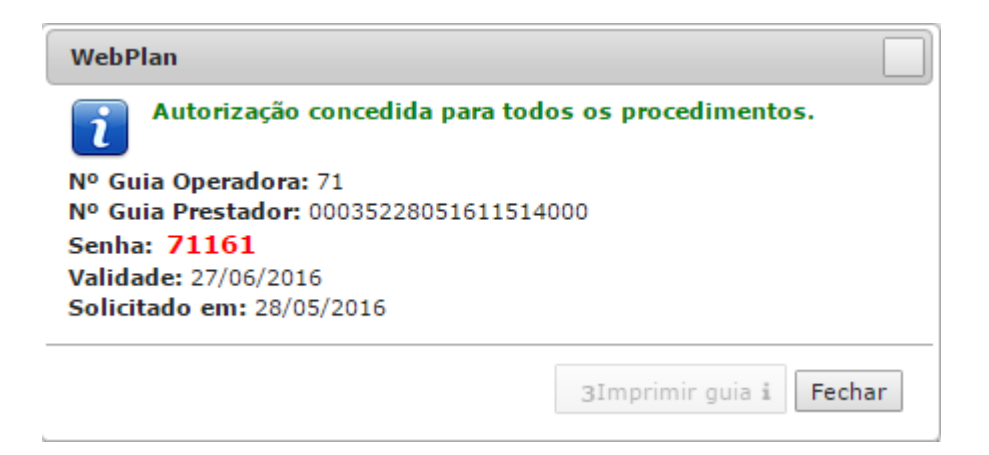

**Obs**: Para o IPAM é necessário imprimir e coletar a assinatura do beneficiário que está sendo atendido no campo 67 dessa guia.

**Importante:** especialidades (Fisioterapia, Psicologia, Fonoaudiologia ... etc.) devem continuar atendendo após liberação prévia do IPAM.

#### 1.3 – Guia de Internação.

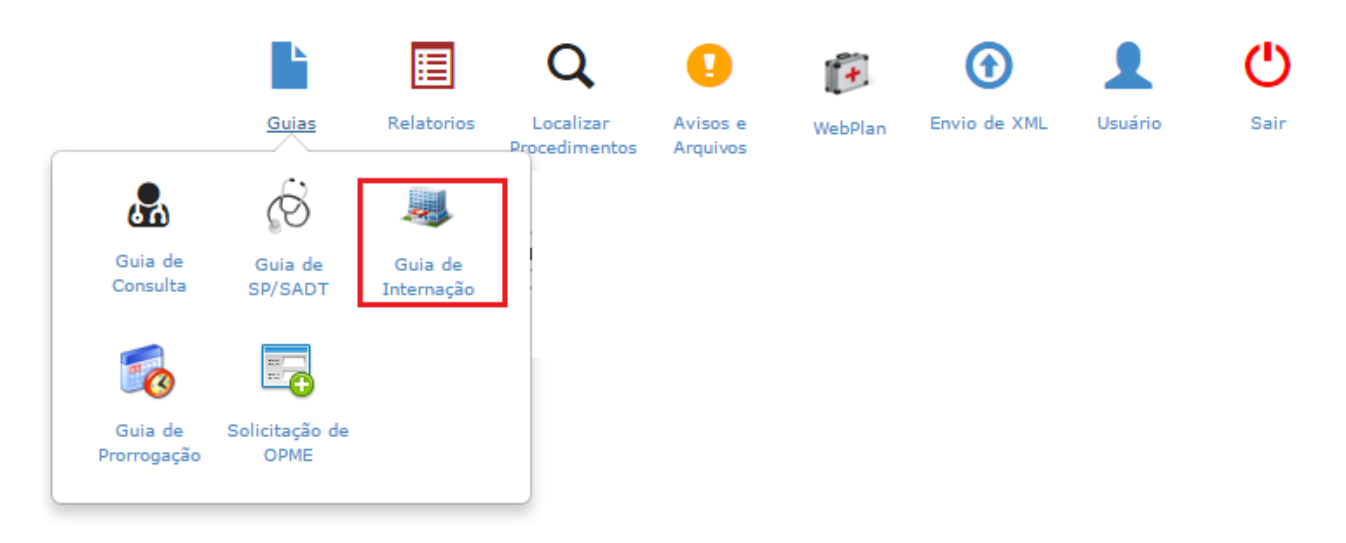

Acesse o menu "Guias" e clique em "Guia de Internação". Em seguida será carregada a guia abaixo dividida em tópicos:

Todos os campos com asterisco vermelho devem ser preenchidos.

| Guia de Internação                                           |        |
|--------------------------------------------------------------|--------|
| ▼ Dados principais                                           |        |
| 1 - Registro ANS<br>999991                                   |        |
| Dados do Beneficiário                                        |        |
| 7 - Número da Carteira * 8 - Validade da Carteira 9 - Atendi | ione V |
| 11 - Cartão Nacional de Saúde                                |        |

Comece o preenchimento a partir do campo 7 onde podemos inserir o número da carteirinha incluindo pontos e traços ou digitar o nome do beneficiário.

| ▼ Dados do Contratado Solicitante       |                         |
|-----------------------------------------|-------------------------|
| 12 - Código na Operadora *              |                         |
| 13 - Nome do Contratado                 |                         |
| 14 - Nome do Profissional Solicitante * | 16 - Número no Conselho |
| 18 - Código CBO 🔍                       |                         |

No campo 12 deve ser informado o nome do médico ou o local onde o beneficiário foi atendido e que gerou a solicitação. Caso seja definida um solicitando PJ o campo 14 deve ser preenchido com profissional PF que solicitou. Nos casos de clínicas/hospitais, e possível que o médico não esteja cadastrado. Se isso acontecer podem utilizar o cadastro chamado "(03102-0) MEDICO NAO CADASTRADO" e preencher o campo 18 com a especialidade do profissional solicitante.

| Dados do Hospital / Local Solicitado / Da     | dos da Internação                        |
|-----------------------------------------------|------------------------------------------|
| 19 - Código na Operadora / CNPJ *             | 20 - Nome do Hospital / Local Solicitado |
| 00035-2                                       | PIO SODALICIO DAMAS CARIDADE CAXIAS SUL  |
| 21 - Data sugerida para internação *          |                                          |
| 28/05/2016                                    |                                          |
| Profissional Executante                       |                                          |
| Nome do Profissional                          |                                          |
|                                               |                                          |
| 22 - Caráter do Atendimento *                 | 23 - Tipo de Internação *                |
| Eletivo                                       | C Selecione                              |
| 24 - Regime de Internação *                   |                                          |
| HOSPITALAR                                    |                                          |
| 25 - Qtde. Diárias Solicitadas *              | 26 - Previsão de uso de OPME *           |
| 27 - Previsão uso de quimioterápico *         |                                          |
| Não                                           | <b>T</b>                                 |
| 28 - Indicação Clínica *                      |                                          |
| 29 - CID 10 Principal                         | 31 - CID 10 (3) 32 - CID 10 (4)          |
| 33 - Indicação de Acidente (acidente ou doenç | ;a relacionada) *                        |
| NÃO ACIDENTE                                  |                                          |
| 41 - Tipo de Acomodação *                     | PCMSO                                    |
| Selecione                                     | Selecione                                |

O campo 21 deve ser preenchido com data de internação correta para não causa inconsistências em outras validações realizadas pelo sistema.

O campo 22 deve ser preenchido corretamente. Pois ele vai definir a regra que será utilizada quando a guia for gravada.

O campo 23 e extremamente importante. Dependente da opção que for selecionada, a obrigatoriedade de alguns campos muda. Ex: Se definir que a internação e cirúrgica, o (os) procedimento (os) devem ser informados.

O campo 24 o preenchimento do mesmo deve refletir a situação.

O campo 25 deve ser preenchido o tempo solicitado conforme laudo médico que comprove.

O campo 26 vem preenchido por padrão como "Não" mas no caso de necessidade de OPME o mesmo deve ser preenchido. Pois será a partir do mesmo que o IPAM vai preencher a guia de anexo de OPME para autorização.

O campo 27 vem preenchido por padrão como "Não" mas no caso de necessidade de Quimioterapia o mesmo deve ser preenchido. Pois será a partir do mesmo que o IPAM vai preencher a guia de anexo de Quimioterapia para autorização.

O campo 28 tem obrigação obrigatório para esse tipo de guia.

O campo 41 deve ser corretamente preenchido, pois pode ocasionar restrições exclusivas. Ex: Todos os planos do IPAM cobrem internação apenas em Enfermaria. Exceto nas internações relaciona a parto e cesariana que é permitido Apartamento.

| ▼ Procedimentos                                                               |                                                                                                 |                          |            |       |
|-------------------------------------------------------------------------------|-------------------------------------------------------------------------------------------------|--------------------------|------------|-------|
|                                                                               | nserção em lote                                                                                 |                          |            |       |
| Tabela                                                                        | Procedimento                                                                                    | Descrição                | Quantidade | Valor |
| Tabelas:<br>• 18 (Diárias,<br>• 19 Materiais<br>• 20 Medicam<br>• 22 Procedin | taxas e gases medicinais),<br>e Órteses, Próteses e Mate<br>entos,<br>ientos e eventos em saúde | eriais Especiais (OPME), |            |       |

No tópico de procedimentos o sistema permite que seja emitido códigos de todas as tabelas de domínio do padrão TUSS.

| Observação/Justificativa/Data            | de Solicitação |  |  |
|------------------------------------------|----------------|--|--|
| 45 - Observação / Justificativa          |                |  |  |
| 46 - Data da Solicitação *<br>28/05/2016 |                |  |  |

e confirme a solicitação na tela abaixo:

O campo 46 deve ser preenchido corretamente, pois vai determinar a validade da guia.

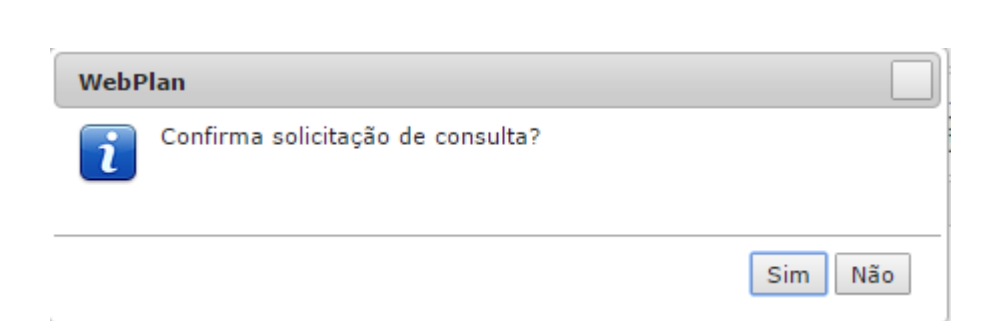

Gravar

Em seguida clique em

Nesse momento será feita a elegibilidade do atendimento. Se tudo estiver certo retornará o pop-up abaixo.

| WebPlan                                                                                                    |                         |
|----------------------------------------------------------------------------------------------------|-------------------------|
| Autorização concedida para to                                                                                                    | dos os procedimentos.   |
| Nº Guia Operadora: 71<br>Nº Guia Prestador: 0003522805161151<br>Senha: 71161<br>Validade: 27/06/2016<br>Solicitado em: 28/05/2016 | 4000                    |
|                                                                                                    | 3Imprimir guia i Fechar |

**Obs**: Para o IPAM é necessário imprimir e coletar a assinatura do beneficiário que está sendo.

**Importante:** As eletivas continuam sendo pré-liberadas pelo IPAM. Já as internações de URGÊNCIA/EMERGÊNCIA devem ser emitidas via sistema normalmente.

**Importante2**: As solicitações de OPME continuaram sendo feitas de forma manual, mesmo com o sistema permitindo os lançamentos dos anexos. Futuramente esses anexos serão colocados em prática.

#### 1.4 – Guia de Prorrogação.

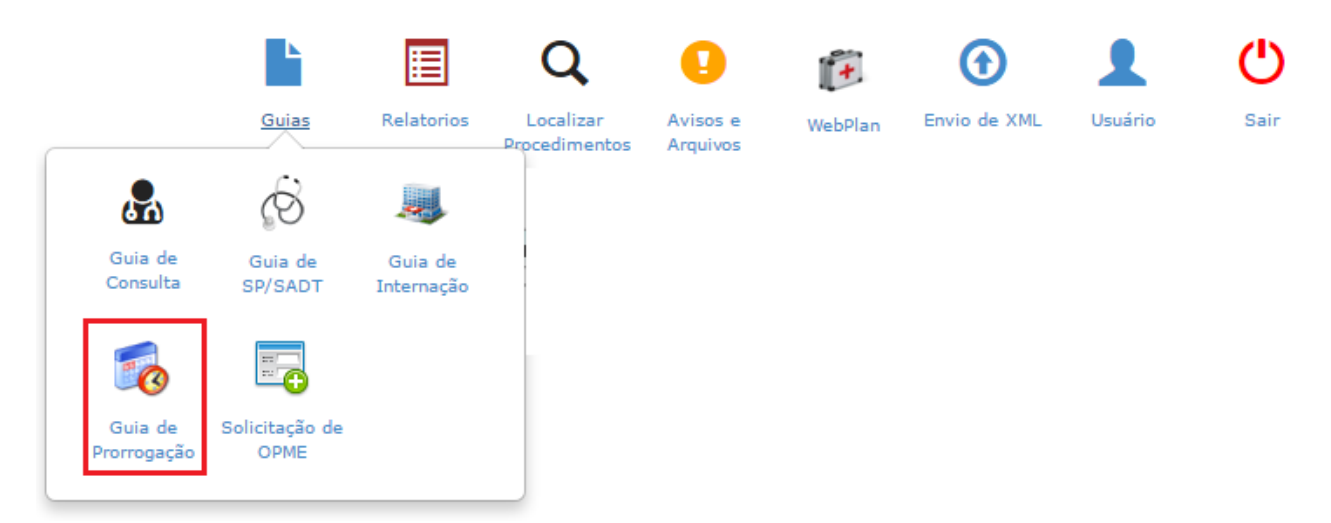

Acesse o menu "Guias" e clique em "Guia de Prorrogação". Em seguida será carregada a guia abaixo dividida em tópicos.

Essa guia deve ser utilizada sempre que houver a necessidade prorrogar a internação solicitando mais diárias, internação clínica evolui para cirúrgica ou necessite de mais procedimentos.

#### Todos os campos com asterisco vermelho devem ser preenchidos.

| - Registro ANS<br>999991          | 2 - Nº Guia no Presta | dor                        | 3 - Número da Gu | ia de Solicitação de Interna | ıção *  |
|-----------------------------------|-----------------------|----------------------------|------------------|------------------------------|---------|
| ados do Beneficiário              |                       |                            |                  |                              |         |
| - Número da Carteira              |                       |                            |                  |                              |         |
| - Nome                            |                       |                            |                  |                              |         |
|                                   |                       |                            |                  |                              |         |
| ados do Contratado Solicitante    |                       |                            |                  |                              |         |
| - Código na Operadora             |                       |                            |                  |                              |         |
| 0 - Nome do Contratado            |                       |                            |                  |                              |         |
|                                   |                       |                            |                  |                              |         |
| 1 - Nome do Profissional Solicita | ante *                | 12 - Conselho Profissional | 13 -             | Número no Conselho           | 14 - UF |
|                                   |                       |                            |                  |                              |         |

No campo 3 deve ser informado o número da guia principal da internação em aberto.

| Dados da Internação            |                         |
|--------------------------------|-------------------------|
| 16 - Qtde. Diárias Solicitadas | 17 - Tipo de Acomodação |
| 18 - Indicação Clínica *       |                         |
| Profissional Executante        |                         |
| Nome do Profissional           |                         |

O campo 18 e obrigatório no caso de prorrogações.

| m lote                                                  |                                                       |                                                                              |                                                                                |
|---------------------------------------------------------|-------------------------------------------------------|------------------------------------------------------------------------------|--------------------------------------------------------------------------------|
| D 11 1                                                  |                                                       |                                                                              |                                                                                |
| Procedimento                                            | Descrição                                             | Quantid                                                                      | ade Valor                                                                      |
| ses medicinais),<br>, Próteses e Mate<br>entos em saúde | eriais Especiais (OPME),                              |                                                                              |                                                                                |
|                                                         | ses medicinais),<br>Próteses e Mate<br>entos em saúde | ses medicinais),<br>Próteses e Materiais Especiais (OPME),<br>entos em saúde | ses medicinais),<br>. Próteses e Materiais Especiais (OPME),<br>entos em saúde |

No tópico de procedimentos o sistema permite que seja emitido códigos de todas as tabelas de domínio do padrão TUSS.

| 45 - Observação / Justificativa | 45 - Observação / Justificativa |  |  |  |
|---------------------------------|---------------------------------|--|--|--|
|                                 |                                 |  |  |  |
|                                 |                                 |  |  |  |

O campo 46 deve ser preenchido corretamente, pois vai determinar a validade da guia.

| Em segu | iida clique em Gra     | war    | e confirme a | solicita | ção na tela abaixo: |
|---------|------------------------|--------|--------------|----------|---------------------|
| WebP    | lan                    |        |              |          |                     |
| i       | Confirma solicitação d | e cons | ulta?        |          |                     |
|         |                        |        |              |          | Sim Não             |

Importante: Toda prorrogação/Complementação depende da autorização do IPAM.

#### 1.5 – Guia de Anexo de OPME.

|                        |                        |                       | Q                          | •                    | •       | •            | 1       | С    |
|------------------------|------------------------|-----------------------|----------------------------|----------------------|---------|--------------|---------|------|
|                        | Guias                  | Relatorios            | Localizar<br>Procedimentos | Avisos e<br>Arquivos | WebPlan | Envio de XML | Usuário | Sair |
| 8                      | Ø                      |                       |                            |                      |         |              |         |      |
| Guia de<br>Consulta    | Guia de<br>SP/SADT     | Guia de<br>Internação |                            |                      |         |              |         |      |
| 6                      |                        |                       |                            |                      |         |              |         |      |
| Guia de<br>Prorrogação | Solicitação de<br>OPME |                       |                            |                      |         |              |         |      |

Acesse o menu "Guias" e clique em "Solicitação de OPME". Em seguida será carregada a guia abaixo dividida em tópicos:

#### Todos os campos com asterisco vermelho devem ser preenchidos.

| Anexo de Solicitação de OPME                                             |                       |                 |                          |   |  |
|--------------------------------------------------------------------------|-----------------------|-----------------|--------------------------|---|--|
| <ul> <li>Dados principais</li> </ul>                                     |                       |                 |                          |   |  |
| 1 - Registro ANS *<br>999991                                             | 2 - Nº Guia Prestador |                 | 3 - Nº Guia Referenciada | * |  |
| Dados do Beneficiário                                                    |                       |                 |                          |   |  |
| 7 - Número da Carteira *                                                 |                       |                 |                          |   |  |
| 8 - Nome *                                                               |                       |                 |                          |   |  |
|                                                                          |                       |                 |                          |   |  |
| Dados do Profissional Solicitante 9 - Nome do Profissional Solicitante * |                       | 10 - Telefone * |                          |   |  |
|                                                                          |                       |                 |                          |   |  |
| 11 - E-mail                                                              |                       |                 |                          |   |  |
|                                                                          |                       |                 |                          |   |  |
| Dados da Cirurgia                                                        |                       |                 |                          |   |  |
| 12 - Justificativa Técnica *                                             |                       |                 |                          |   |  |
|                                                                          |                       |                 |                          |   |  |

#### No campo 3 deve ser informado o número da guia principal de SADT/Internação em aberto.

Nesse tópica deve ser inserido o OPME que ganhou na cotação realizada pelo Hospital.

Em seguida clique em

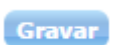

e confirme a solicitação na tela abaixo:

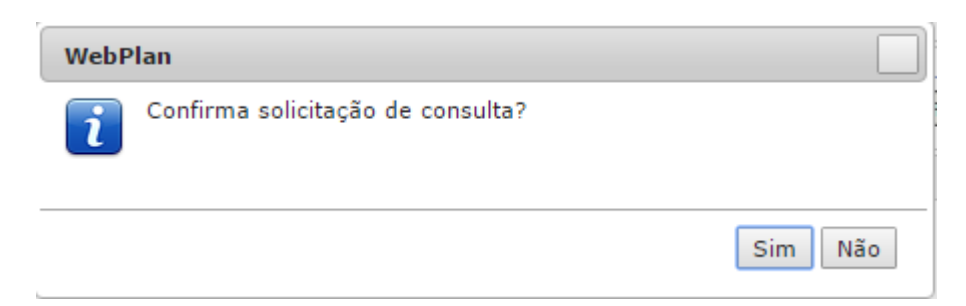

Importante: Toda solicitação de OPME depende da autorização do IPAM.

# 1.6 – Anexos nas Guias.

Esse recurso deve ser utilizado para complementar a solicitação, enviar documentos para auditoria e demais necessidades que obriguem a troca documento.

| Anexos (tamanho máx: 5mb):                  |           |
|---------------------------------------------|-----------|
| Escolher arquivo Nenhum arquivo selecionado | Adicionar |
|                                             |           |

# 1.7 – Localizar Procedimentos.

| os                                                            |                                                   |                                             |                                                  |                                                                  |                                                                           | Legend             |
|---------------------------------------------------------------|---------------------------------------------------|---------------------------------------------|--------------------------------------------------|------------------------------------------------------------------|---------------------------------------------------------------------------|--------------------|
| Prestador:                                                    |                                                   | Beneficiário:                               | Beneficiário:                                    |                                                                  | Guia:                                                                     | Número Senha:      |
| (00035-2) PIO SODALICIO                                       | D DAMAS CARIDADE CAXIA                            | 45                                          |                                                  |                                                                  |                                                                           |                    |
| t.Liberação Inicial:                                          | Dt.Liberação Final:                               | Tipo Procedimento:                          | Status:                                          |                                                                  |                                                                           |                    |
| Q Pesquisar<br>Q Pesquisar<br>cedimentos                      | 28/05/2016                                        | B Selecione ▼                               | Todos                                            | Conci<br>Gerar<br>Cuiber<br>Pende<br>Pende<br>Regativas<br>Cance | relatório TIS:<br>ar senha<br>ente<br>do (Visualizar<br>)<br>elado<br>lar | S<br>os motivos de |
| N. Guia Operadora<br>Prestador<br>O: 70<br>P: 000352280516113 | /<br>Beneficiário<br>000055-8<br>90600 MARA NU SE | Prestador<br>00035-2<br>PIO SODALICIO DAMAS | Quant - Cód.<br>Procedimento<br>1 - 1.01.01.01-2 | Serviço / Senha<br>/ Dt. Lib.<br>Consulta no<br>bosnital         | Situação<br>?<br>Negado                                                   | Observação         |
|                                                               | SILVEIRA MOTTA                                    | CARIDADE CAXIAS SUL                         |                                                  | 28/05/2016                                                       |                                                                           |                    |

Esse menu será utilizado por todos os prestadores para pesquisar as guias emitidas.

Além de pesquisar também será possível interagir com o IPAM respondendo a perguntas através do campo de "Observação", inserir novos documentos solicitar além de acompanhar se a guia liberada foi liberada.

A legenda vai auxiliar no entendimento de cada status que os ícones representam.

# 1.8 – Avisos e Arquivos.

| 0                    |                    |
|----------------------|--------------------|
| Avisos e<br>Arquivos |                    |
| Home > A             | visos              |
| Home                 |                    |
| Avisos               |                    |
| <i>i</i> •           | lenhum aviso novo. |

Nesse menu será utilizado pelo IPAM para enviar avisos e disponibilizar arquivos que precisam ser compartilhados com os prestadores.

# 1.9 – Avisos e Arquivos.

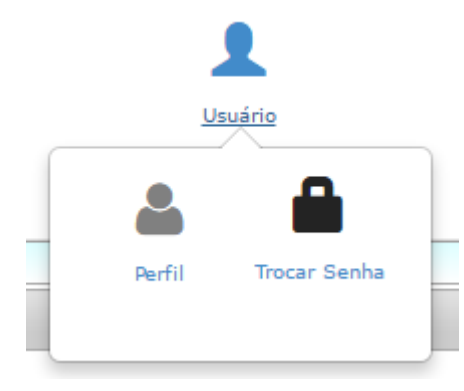

Na opção "Perfil" os prestadores conseguiram atualizar o número de telefone, e-mail, site e dados bancários.